## 6a Editing real time start times

The PC used to initialize the Actiheart, time stamps the data, so it is important to make sure that time is correct. However, things may go wrong when we travel between time zones!

If you know that the computer used to initialize the monitor(s) was on the wrong time zone or displaying the wrong date, you need to time shift the data to ensure the data is put to the correct "real time".

• Open the database through Access.

Microsoft Access

• Manually edit the time in the starttime column to what the "real time" start time should be (date or time).

Manually edit the start time to what the "real time" was

Type a que

| Eile | Edit | View | Insert | Format       | Records | Tools | Window                                                                                    | Help    |         |           | / |
|------|------|------|--------|--------------|---------|-------|-------------------------------------------------------------------------------------------|---------|---------|-----------|---|
| •    |      | 16   |        | <b>%   ∛</b> | b 🚨 🖻   | 18    | $\begin{array}{c} A \downarrow & Z \downarrow \\ Z \downarrow & A \downarrow \end{array}$ | V T V A | ) 🕨 🕅 🛛 | ) 🚈 • 🔞 🛛 |   |
| 1    |      |      |        |              |         |       |                                                                                           |         |         |           | / |

| Read | dNo ComputerName | ComputerUser  | ReadTime          | Starttime         | SerialNo | BatVolts | Calfactor | UserID               | TestType    |
|------|------------------|---------------|-------------------|-------------------|----------|----------|-----------|----------------------|-------------|
|      | 50 Super PC      | Super User    | 01/Mar/2004 12:04 | 18/Feb/2004 08:00 | H650007  | 2.50 V   | 231       | 99915_free           | Variability |
|      | 99 Super PC      | Super User    | 16/Mar/2004 18:16 | 16/Mar/2004 18:02 | H650011  | 2.85 V   | 188       | 99912_Step test      | Waveform    |
|      | 102 Super PC     | Super User    | 17/Mar/2004 16:27 | 04/Mar/2004 06:00 | H650003  | 2.44 V   | 183       | 99914_free           | Variability |
|      | 109 Super PC     | Super User    | 19/Mar/2004 13:09 | 19/Mar/2004 12:55 | H650023  | 3.01 V   | 168       | 99904_Step test      | Waveform    |
|      | 116 Super PC     | Super User    | 19/Mar/2004 16:31 | 19/Mar/2004 16:15 | H650045  | 3.05 V   | 223       | 99905_Step test      | Waveform    |
|      | 138 Super PC     | Super User    | 24/Mar/2004 11:24 | 09/Mar/2004 06:00 | H650025  | 2.43 V   | 176       | 99939_free           | Variability |
|      | 160 Super PC     | Super User    | 31/Mar/2004 18:26 | 20/Mar/2004 06:00 | H650045  | 2.45 V   | 223       | 99905_free           | Variability |
|      | 161 Super PC     | Super User    | 31/Mar/2004 18:36 | 20/Mar/2004 06:00 | H650023  | 2.46 V   | 168       | 99904_free           | Variability |
|      | 162 Super PC     | Super User    | 01/Apr/2004 10:32 | 17/Mar/2004 06:00 | H650011  | 2.42 V   | 188       | 99912_free           | Variability |
|      | 218 Super PC     | Super User    | 23/Apr/2004 16:00 | 23/Apr/2004 15:46 | H650003  | 2.85 V   | 183       | 99901_Step test      | Waveform    |
|      | 277 Super PC     | Administrator | 06/May/2004 00:11 | 24/Apr/2004 06:00 | H650003  | 2.42 V   | 183       | 99901_free           | Variability |
|      | 289 Super PC     | Administrator | 07/May/2004 14:30 | 07/May/2004 14:17 | H650021  | 2.90 V   | 180       | 99940 Step test      | Waveform    |
|      | 321 Super PC     | Administrator | 21/May/2004 15:41 | 21/May/2004 15:28 | H650006  | 3.07 V   | 168       | 99944_Step test      | Waveform    |
|      | 330 Super PC     | Administrator | 22/May/2004 13:35 | 08/May/2004 06:00 | H650021  | 2.46 V   | 180       | 99940_free           | Variability |
|      | 334 Super PC     | Administrator | 25/May/2004 15:29 | 25/May/2004 15:15 | H650012  | 2.90 V   | 175       | 99934 Step test      | Waveform    |
|      | 343 Super PC     | Administrator | 28/May/2004 18:52 | 28/May/2004 18:40 | H650021  | 3.03 V   | 180       | 99949_Step test      | Waveform    |
|      | 350 Super PC     | Administrator | 01/Jun/2004 15:31 | 01/Jun/2004 15:19 | H650043  | 2.93 V   | 186       | 99915_Step test      | Waveform    |
|      | 359 Super PC     | Administrator | 03/Jun/2004 13:56 | 03/Jun/2004 13:42 | H650017  | 2.98 V   | 196       | 99914_Step test      | Waveform    |
|      | 361 Super PC     | Administrator | 03/Jun/2004 14:39 | 03/Jun/2004 13:58 | H650017  | 3.08 V   | 196       | 99914_bike+treadmill | IBI         |
|      | 362 Super PC     | Administrator | 05/Jun/2004 23:27 | 22/May/2004 06:00 | H650006  | 2.46 V   | 168       | 99944_free           | Variability |
|      | 364 Super PC     | Administrator | 07/Jun/2004 15:53 | 29/May/2004 06:00 | H650021  | 2.45 V   | 180       | 99949_free           | Variability |
| 5    | 383 Super PC     | Administrator | 11/Jun/2004 20:43 | 26/May/2004 06:00 | H650012  | 2.44 V   | 175       | 99934 free           | Variability |

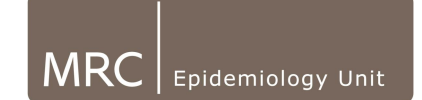

• To verify that this change has correctly occurred, you can view the file through the commercial software and the trace will have shifted x number of hours (see example below)

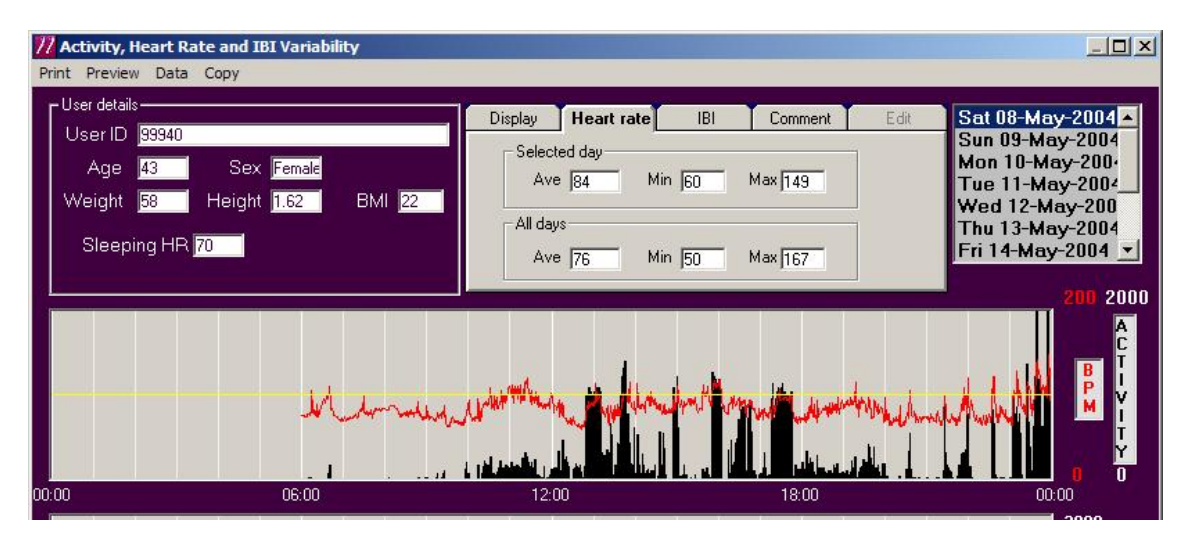

Here a two hour shift has been applied by changing the start time from 06:00 to 08:00.

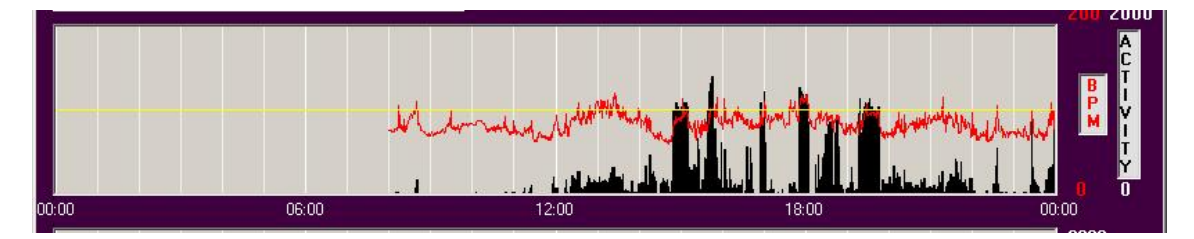

Note: It is not necessary to change the ReadTime column as this is only used to check integrity of data on download.